# AVUKAT GÜVENLİK UYGULAMASI KULLANIM KILAVUZU

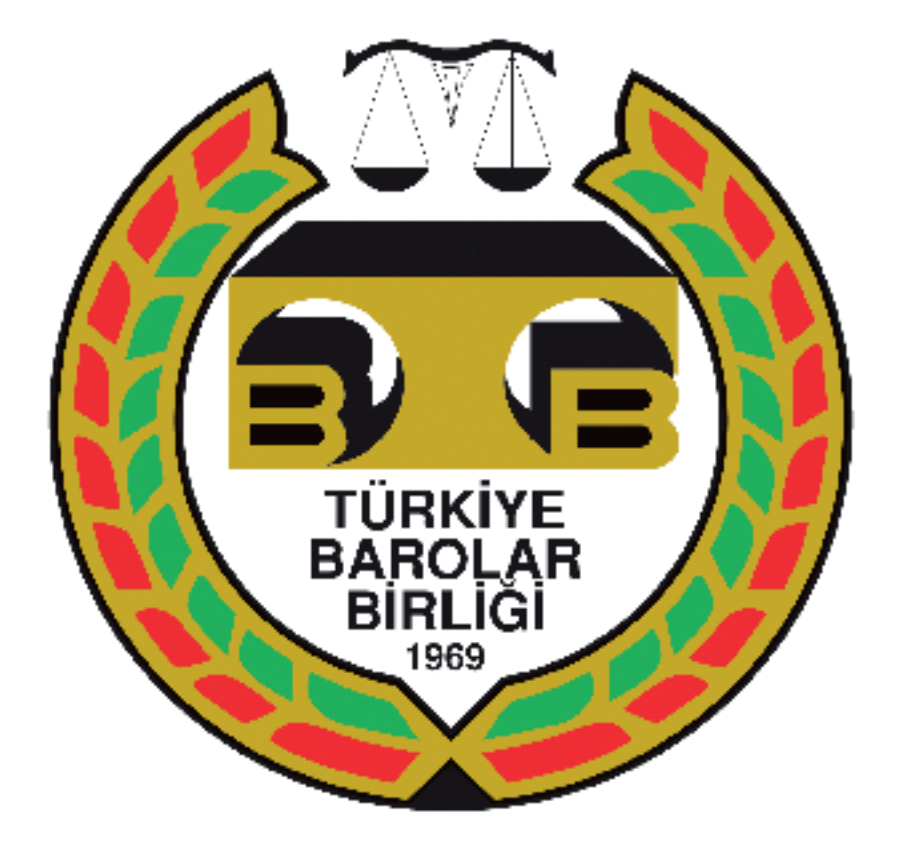

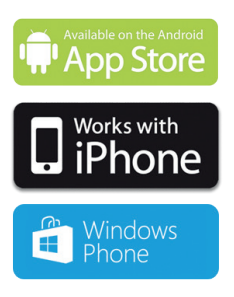

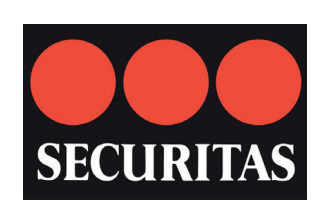

# İçindekiler

| <b>Temel kullanım</b><br>Avukat Güvenlik Uygulaması uygulamasının nasıl ve ne zaman kullanılacağı                     | 3  |
|----------------------------------------------------------------------------------------------------|----|
| Avukat Güvenlik Uygulaması Ek Özellikleri<br>Acil durumda aranacak kişilerin ne göreceği                              | 8  |
| <b>Uygulama ayarları: Ana Menü</b><br>Kişiler, duvar kağıtları ve diğer ayarlanabilir özellikler için kısa bir rehber | 9  |
| Uygulama ayarları: Profil Alt-Menüsü<br>Profilinizin ince ayarlarını yapın                                            | 10 |
| Avukat Güvenlik Uygulaması Web sitesi<br>Alarmlarınızı görüntüleyin ve profilinizi düzenleyin                         | 11 |

## Giriş

Avukat Güvenlik Uygulaması kolay kullanım için tasarlanmıştır.

Herhangi bir saldırı veya takip edilme gibi tehlike arz eden durumlarda kolaylığınız için geliştirilmiş bir tasarım çok önemlidir. Çalışır bir uygulama ve hızlı ulaştırılan yardım acil durumlarda kritik bir öneme sahiptir. Bu yüzden Avukat Güvenlik Uygulaması, baştan uca kullanımı en basit olacak şekilde tasarlanmıştır.

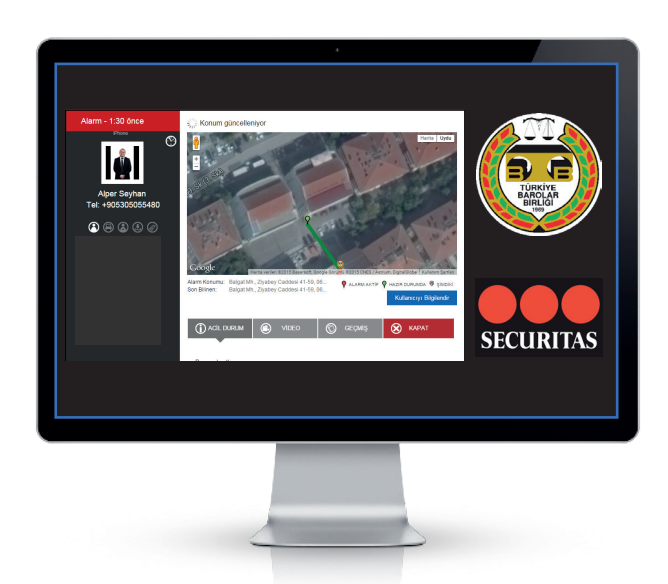

Avukat Güvenlik Uygulaması üç basit aşamada çalışmaktadır.

# 1.Aşama: Avukat Güvenlik Uygulaması Etkinleştirilir

Avukat Güvenlik Uygulaması'nı tehlikeli olabilecek durumlardan ÖNCE etkinleştirmenizi tavsiye ederiz. (Örn: Gece geç saatte eve yürümeye başlamadan ÖNCE)

Henüz alarmı etkinleştirmemiş olsanız da, Avukat Güvenlik Uygulaması başlatıldığı anda konum iletmeye başlar. Böylece, hareketlerinizi geriye dönük olarak izleyebilme olanağı sağlanır ve durum gerektirirse kanıt için güzergahınızda bulunan kamera kayıtlarının bulunabilmesine destek olunabilir.

# 2.Aşama: Alarmı etkinleştirmek

Tehdit altında hissettiğiniz anda telefonunuzu sallayarak veya (eğer etkinse) ekrandaki düğmeyi kaydırarak alarm moduna geçebilirsiniz. Alarmı etkinleştirdiğiniz anda uygulama otomatik olarak bazı işlemleri gerçekleştirir:

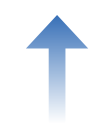

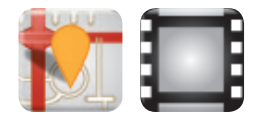

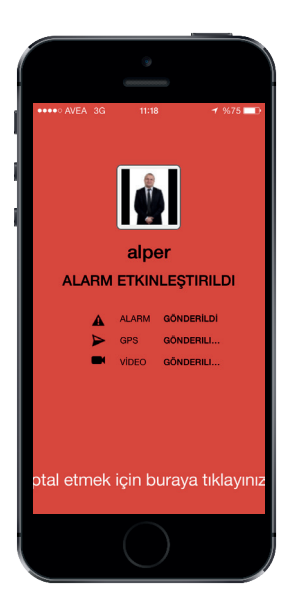

## Alarm moduna geçilir

Alarm etkinleştirildiği anda o andaki konumunuz ve Avukat Güvenlik Uygulaması'nı etkinleştirdiğiniz zamandan itibaren izlediğiniz güzergah Securitas Alarm İzleme Merkezine ulaştırılmaktadır. Bu andan itibaren, konumunuz takip edilmekte ve gerekirse acil durumda ulaşılması için talimat verdiğiniz yakınlarınıza, veya durum gerektiriyosa kolluk güçlerine ve sağlık hizmetlerine bilgi verilmektedir. Dorğudan tehdit görülmemesi halinde alarm durumu hakkında bilgi almak için operatörler sizi arayacaklardır.

## Delil toplama

Avukat Güvenlik Uygulaması, alarm başladığı anda otomatik olarak gizlice video kaydetmeye başlar.

Size saldıran kişinin telefonunuzu çalabileceğini veya telefonunuza zarar verebileceğini bildiğimiz için videoyu direkt olarak güvenli sunucularımıza ulaştırmaktayız. Böylelikle kanıt telefonunuzda değil, güvenli bir şekilde Avukat Güvenlik Uygulaması web sitemizde bulunmaktadır. Aynı zamanda alarm izleme operatörleri de bu görüntüleri yorumlayarak bu bilgiyi size ulaşacak yardımı doğru yönlendirmekte kullanacaktır.

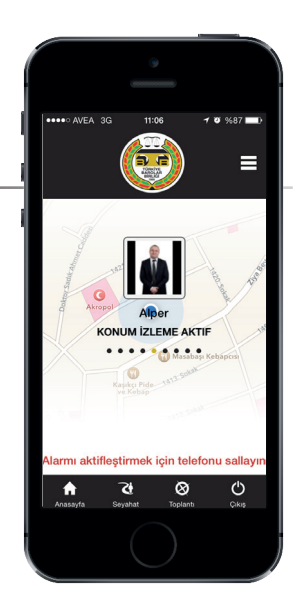

## Alarmı kapatmak

Alarmı yalnızca doğum tarihinizi pin kodu olarak girerek (gün-ay olarak) kapatabilirsiniz. Gergin durumlarda, aylar önce oluşturmuş olduğunuz bir pin kodunu hatırlayamayacağınızı düşünmekteyiz; fakat doğum tarihiniz ise çok daha kolay hatırlanacaktır.

## Aşama 3: Sesli Alarmı Etkinleştirme

Saldırganı korkutmak amacıyla sesli alarmı kullanabilirsiniz. Bunu telefonunuzu bir kez daha sallayarak gerçekleştirebilirsiniz.

Sesli Alarmı etkinleştirdiğinizde telefonunuz kulakları rahatsız edici bir ses çıkaracak ve telefonunuzun ışığı yanıp sönecektir. Böylece dikkatleri elinizden geldiğince üzerinize çekmiş olursunuz. Olay tehlikeli bir hale gelmekte ise saldırganınıza takip altında olduğunuzu belli etmek ve size saldırmasını engellemek amacıyla sesli alarmınızı etkinleştirebilirsiniz.

#### Alarmı kapatmak

Alarmı yalnızca doğum tarihinizi pin kodu olarak girdiğiniz takdirde kapatabilirsiniz.

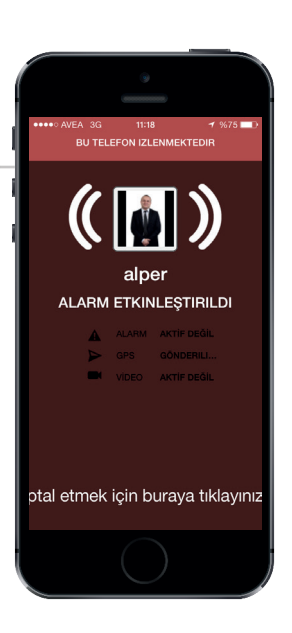

# Seyahat Özelliği

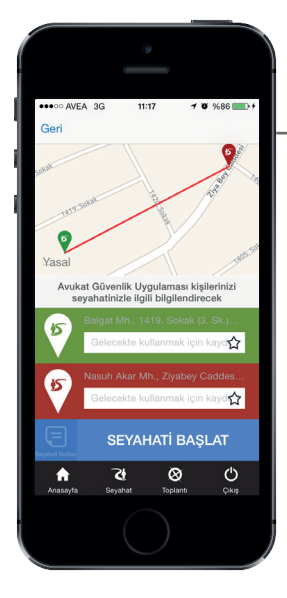

## Genel Bakış ve Kullanım

Seyahat özelliği güvenli bir şekilde seyahat etmenize yardımcı olmaktadır. Bu özelliği kullandığınızda yakınlarınız nereye gittiğiniz hakkında bilgilendirilecek ve böylelikle tehlikeli bir durum oluştuğu takdirde size yardım edebileceklerdir.

Sadece bir başlangıç noktası ve ardından da bir bitiş noktası seçip 'Yolculuğu Başlat'a tıklamanız yeterli olacaktır. Dilerseniz yakınlarınızı bilgilendirmek için yolculuğunuz hakkında bilgi ekleyebilirsiniz (Örn: Eve giderken şuraya uğrayacağım veya şu plakalı araca bindim gibi bir not girebilirsiniz). İnteraktif haritaya tıklayarak yolculuğunuzun gidişatını görebilirsiniz. Varış noktasına ulaştığınızda, uygulama size güvende olup olmadığınızı soracaktır. Eğer 'Hayır'ı seçerseniz, size alarm tetikleme seçeneği sunulacaktır.

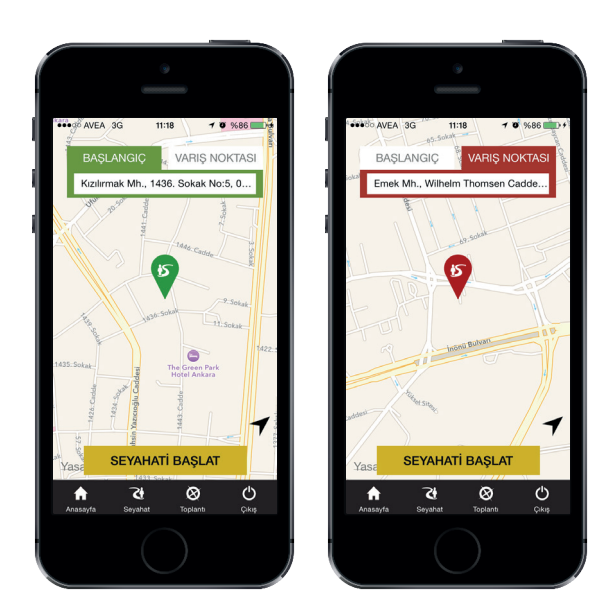

## Seyahatin İptali

Seyahati iptal etmek için seyahat ekranının altındaki 'Seyahati İptal Et'e tıklayarak doğum tarihinizi girmeniz yeterli olacaktır. Bunun sonrasında uygulama, bekleme moduna geçecektir.

## Seyahat Noktalarını Kaydetme

Eğer sık sık gittiğiniz yerler varsa, seyahat görüntüleme ekranının sağ tarafındaki küçük yıldıza tıklayabilirsiniz. Size bu konuma bir isim vermeniz istenecek ve gelecekte kaydettiğiniz bu konumları rahatlıkla kullanabileceksiniz. Kaydedilen konumlarınıza ulaşmak için arama çubuğuna tıklayıp, alt kısımda açılan listeden seçim yapabilirsiniz.

## Seyahat Bildirimi Alma

Yakınlarınız veya başka biri sizi yakını olarak tanımladı ise, yolculuk bilgilerini görüntüleyebileceğiniz bir websitesinin bilgilerini içeren bir SMS veya e-posta alabilirsiniz.

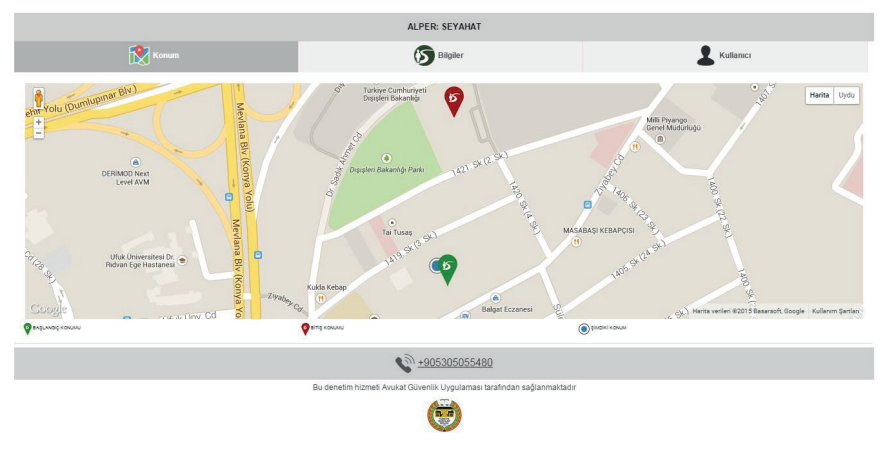

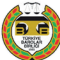

# Toplantı Alarmını Kullanma

# Toplantı Ayarlama

Toplantı alarmı özelliği, risk faktörü içeren durumlarda size yardımcı olabilir. Örneğin daha önceden tanımadığınız birisiyle +acaksanız ya da tenha bir yerde çalışırken düşüp hareketsiz hale gelirseniz ve bulunamazsanız, hayatınız tehdit altına girebilir.

Bu özellik, ekran kilidi modunda çalışmaktadır. Yalnız çalışanlar ve de telefonunu çantasında bırakanlar için uygundur.

Uygulamadaki toplantı sembolüne tıklayarak toplantınızın ne kadar zaman alacağını seçebilir ve toplantı hakkında bilgi verebilirsiniz. Böylelikle alarm etkinleştiği takdirde izleme merkezi bu bilgileri görebilecek ve gereken bildirimleri yapabilecektir.

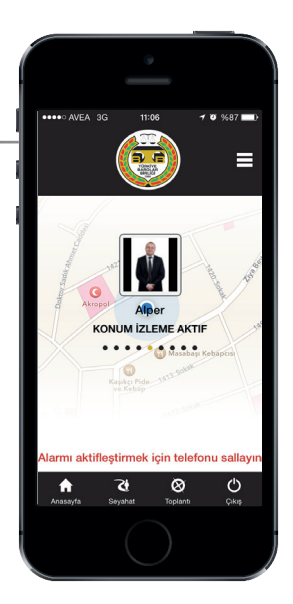

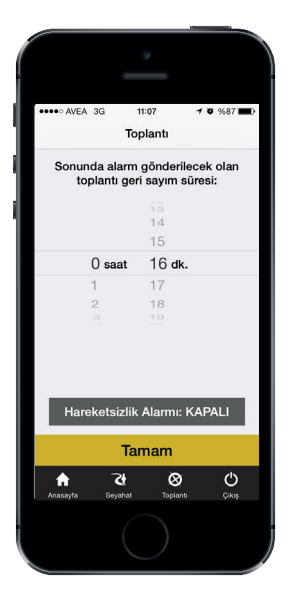

## Süreölçerin Etkinleştirilmesi

Toplantı bilgisi girildikten sonra 'Uygula" ya tıkladığınızda toplantı süreölçeri devreye girecek ve geri sayım başlayacaktır. Gerisayım başladıktan sonra telefonun çekmemesi, pilin bitmesi veya telefonun doğru çalışmadığı durumlar, geri sayım bittiğinde alarmın iletilmesini etkilememektedir.

## Ön uyarı sistemi

Alarmın gönderilmesinden önce, sistem titreşim veya ses yoluyla bir ön uyarı gönderir ve sizi zaman eklemeniz veya süreölçeri iptal etmeniz için uyarır.

## 

## Toplantıyı iptal etme

Süreölçer yalnızca doğum tarihinizi dört haneli bir kod olarak girdiğinizde iptal edilebilmektedir. Süreölçer hem telefonunuz hem de bulut sisteminde iptal olmaktadır. Bu özellik aynı zamanda Baskı altında Kodunu [Sahte kod (9999)] desteklemektedir; böylelikle alarmı iptal etmek zorunda bırakıldığınız izleme merkezine bildirilmekte ve risk/tehdit durumundan haberdar olunmaktadır.

# Hareketsizlik Alarmı Özelliği

| ••••• AVEA 3G 11:07 <b>1 0</b> %87<br>Toplanti                 | Ê        |  |  |  |  |  |
|----------------------------------------------------------------|----------|--|--|--|--|--|
| ••••• AVEA 3G 11:07 <b>1 0</b> %87<br>Toplantı                 |          |  |  |  |  |  |
| ••••• AVEA 3G 11:07 <b>1 0</b> %87∎<br>Toplantı                |          |  |  |  |  |  |
| ••••• AVEA 3G 11:07 <b>7 0</b> %87 <b>Toplant</b>              |          |  |  |  |  |  |
| ••••• AVEA 3G 11:07 <b>7 9</b> %87∎<br>Toplantı                |          |  |  |  |  |  |
| Toplantı                                                       |          |  |  |  |  |  |
|                                                                | Toplantı |  |  |  |  |  |
| Comunity of a starter with a starter of a starter              |          |  |  |  |  |  |
| Sonunda alarm gönderilecek olan<br>toplantı geri savım süresi: |          |  |  |  |  |  |
|                                                                |          |  |  |  |  |  |
| 13                                                             |          |  |  |  |  |  |
| 14                                                             |          |  |  |  |  |  |
| 15                                                             | _        |  |  |  |  |  |
| 0 saat 16 dk.                                                  |          |  |  |  |  |  |
| 1 17                                                           |          |  |  |  |  |  |
| 2 18                                                           |          |  |  |  |  |  |
| 3 19                                                           |          |  |  |  |  |  |
|                                                                |          |  |  |  |  |  |
|                                                                |          |  |  |  |  |  |
|                                                                |          |  |  |  |  |  |
|                                                                |          |  |  |  |  |  |
| Hareketsizlik Alarmı: AÇIK                                     |          |  |  |  |  |  |
|                                                                | · .      |  |  |  |  |  |
| Tamam                                                          |          |  |  |  |  |  |
|                                                                |          |  |  |  |  |  |
|                                                                |          |  |  |  |  |  |
| Anasayfa Seyahat Toplantı Çıkış                                |          |  |  |  |  |  |
|                                                                |          |  |  |  |  |  |
|                                                                |          |  |  |  |  |  |
|                                                                | 1        |  |  |  |  |  |

## Ne zaman kullanılmalı

Bu özellik, tehlikeli durumlarda çalışan kullanıcıların hareketsiz kaldığında etkinleşecek bir alarm kurmalarını sağlamaktadır. Örneğin, tehlikeli bir durumda çalışırken etkisiz hale gelen bir kişi hareketsiz kaldığında alarm etkinleşir.

## Nasıl kullanılmalı

Toplantı sekmesinden 'Hareketsizlik Alarmı' öğesini seçin. Böylelikle telefon, kullanıcının hareketlerini algılayacaktır. Hareketsizlik hali, önce cihazda bir uyarı ve sonrasında harekesizliğin devamı halinde bir alarm ile sonuçlanacaktır.

## Hareketsizlik Alarmı ayarları

Uygulamanın ayarlarında, Hareketsizlik Alarmı için hareketsizlik seviyesi ve hassasiyet gibi çeşitli seçenekler bulunmaktadır. Farklı seçenekleri denemenizi özellikle öneririz; çünkü bu özellikler kullanılan telefonlara göre değişiklik gösterebilmektedir.

## Hareketsizlik Alarmını iptal etme

Hareketsizlik Alarmı, tıpkı Toplantı Alarmını iptal ettiğiniz gibi iptal edilebilir. İptal seçeneğini seçip doğum tarihinizi girmelisiniz.

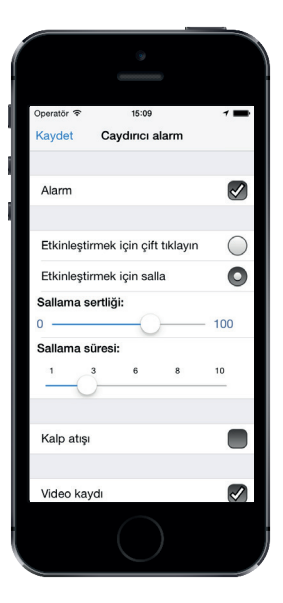

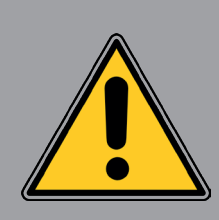

#### Önemli Uyarı

Hareketsizlik alarmı, tek başına çalışan kullanıcılar için önemli bir destek sunmasına rağmen, tehlikeli bir iş yaparken sizin tek önleminiz olmamalıdır. Lütfen mesleki güvenlik düzenlemelerini takip edin ve güvenli bir iş alanında olduğunuzdan emin olmak için gerekli bütün önlemleri alın.

# Ek özellikler Açıklamalar

## Tuş Alarmı (Sadece Android tabanlı cihazlarda)

Uygulama arka planda çalışıyor ve/veya ekran kilitli olsa bile Tuş alarmı çalışmaktadır. Alarmı, ses arttırma tuşuna beş kez arka arkaya basarak tetikleyebilirsiniz. Cihazların kısıtlamalarından dolayı bu özellik Windows Phone ve iPhone'da kullanılamamaktadır.

## BASKI ALTINDA KODU (Sahte Kod girme)

Saldırgan tarafından alarmı kapatmaya zorlanırsanız, kod olarak 9999'u giriniz. Uygulama kapanmış gibi görünse de, alarm gerekli yerlere ulaştırılacak ve izleme merkezi, bir kullanıcının alarmı kapatmak zorunda bırakıldığı konusunda bilgilendirilecektir. Çıkış yapılmış gibi görünse de uygulama takibe devam etmektedir.

## Titreşim Uyarı Özelliği

Alarm verildiği zaman uygulama size titreşim ile alarmın aktifleştirildiğine dair bilgi verir.

# Ayarlar

## Ana Menü

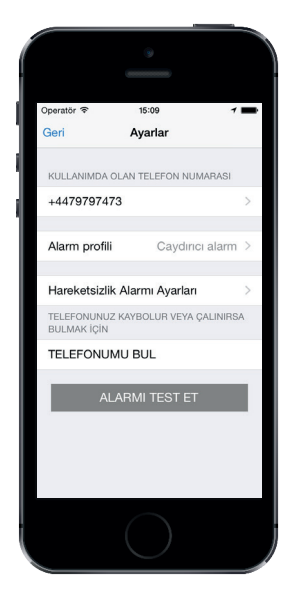

#### Alarm testi

Uygulamanın çalışırlığını test etmek için bu özelliği kullanabilirsiniz.

#### Duvar kağıdı

Herhangi bir resmin alarm esnasında ekranda görünmesini sağlayabilirsiniz.

## Kişiler

Acil durum anlarında ulaşılacak yakınlarınızın bilgilerini adres defterinden ekleyebilir veya el ile girebilirsiniz. + tuşuna tıklayarak kişi eklemeye başlayabilirsiniz

# Alarm profilleri

Uygulamada üç özel alarm türü bulunmaktadır. İçinde bulunabileceğiniz durumlar birbirinden farklı olabileceğinden, değişik alarm türlerine ihtiyaç duyabilirsiniz. Örneğin bazı durumlarda saldırganın bir alarm verildiğinden haberdar olması güvenliğiniz için iyi olmayabilir.

# Operator ♥ 15:90 Ayarlar Alarm profili Kişisel alarm Düzenle Caydıncı alarm Düzenle Gizli alarm Düzenle >

## Temel

Avukat Güvenlik Uygulaması ilk sallamadan sonra alarm göndermekte olduğunu size belirtmektedir ancak bunu telefon ekranına bakan başka biri tarafından kolaylıkla anlaşılmayacak bir şekilde yapmaktadır. İkinci sallamadan sonra, telefon maksimum alarm moduna geçecek ve ekran yanıp sönmeye başlayacaktır. Eğer alarmı daha da gizlemek isterseniz bu profil ekranını istediğiniz bir resim ile kişiselleştirebilirsiniz.

## Caydırıcı

Bu profilde, telefon ekranına bakan kişi bir alarm verildiğini ve hem GPS konumu hem de video ispatının yüklendiğini anlayabilir. Bununla saldırganın saldırıya devam etmemesi veya telefonu çalmaması amaçlanmaktadır. İkinci sallamadan sonra telefon maksimum alarm moduna geçecek ve ekran yanıp sönmeye başlayacaktır.

## Gizli

Bir alarm verildiğini belli etmek istemeyeceğiniz durumlar olabilir. Örneğin saldırganınızı tanıdığınız durumlarda alarm verildiğinin farkına varılması durumu daha kötü hale getirebilir. Gizli mod, tamamen sessiz ve görünmezdir. İşlem ekrana yansıtılmadan gerçekleştirilir.

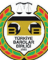

# Alarm Profili Alt Menüsü

| Operatör 🗢 | 15:09         |            | 7 💼        |
|------------|---------------|------------|------------|
| Kaydet     | Caydırıcı     | alarm      |            |
|            |               |            |            |
| Alarm      |               |            |            |
|            |               |            |            |
| Etkinleşti | rmek için çif | t tiklayın | $\bigcirc$ |
| Etkinleşti | rmek için sa  | lla        | 0          |
| Sallama s  | ertliği:      |            |            |
| 0          | (             | )          | - 100      |
| Sallama s  | üresi:        |            |            |
| <u> </u>   | 3 6           | 8          | 10         |
|            |               |            |            |
| Kalp atışı |               |            |            |
|            |               |            |            |
| Video kay  | /di           |            |            |
|            |               |            |            |

Her Alarm profilin altında bulunan DÜZENLE butonundan profili düzenleyebilirsiniz. Değiştirebileceğiniz Ayarlar:

## Alarm ses seviyesi

Alarmın ses seviyesini belirleyebilirsiniz. Caydırıcı olması açısından en yüksek seviyede kullanmanız önerilir.

## Alarm flaşı

Alarm halinde telefon ışığınızın yanıp sönme özelliğini açıp kapatabilirsiniz.

## Etkinleştirmek için çift tıklama (iPhone)

Bu özelliği açarak iPhone'unuzun ekranına çift tıklayarak alarmı etkinleştirebilirsiniz.

## Etkinleştirmek için kaydırın

#### (Android)

Android telefonunuzun ekranındaki kaydırıcıyı kullanarak alarmı etkinleştirebilirsiniz.

## Etkinleştirmek için sallayın

Bu özelliği açıp kapatabilirsiniz.

## Sallama gücü

Alarm verilmesi için gerekli sallama şiddetini ayarlayabilirsiniz.

## Kalp AtışıTitreme Özelliği

Belirli aralıklarla titremeyi etkinleştirerek Avukat Güvenlik Uygulaması'nın halen çalışmakta olduğunu size belli eder ve hatırlatır.

## Video uzunluğu

Kaydedilen her video en az 10 ve en fazla 30 saniye olabilmektedir. Sisteme daha çabuk iletilebilmeleri açısından en kısa video sürelerini kullanmanızı öneriyoruz.

## Video sayısı

Alarm halinde kaç video çekilip aktarılacağını tanımlayabilirsiniz (en az 1 video, en fazla 10 video).

Fabrika ayarlarına dönmek için Orjinal Ayarlara Geri Dön'e tıklamanız yeterlidir.

## Kullanıcı hesabınız

Avukat Güvenlik Uygulaması sitesine Barolar Birliği web sitesi üzerinden giriş yapabilir, sitede hesabınızı düzenleyip profilinizi güncelleyebilir ve bugüne dek oluşturduğunuz alarmları görüntüleyebilirsiniz. Siteye giriş yaptığınızda Avukat Güvenlik Uygulaması üyelerinin görüntüleyebileceği birçok alanla karşılaşacaksınız.

Sağda örnek bir alarm listesi görmektesiniz. Bu listede gönderdiğiniz alarmları inceleyebilirsiniz.

Alarmlarım Bilgilerim Yakınlarım Üyeliğim Kutlarıcı Yolculuğu Çıkış Yap

#### Alarmlarım

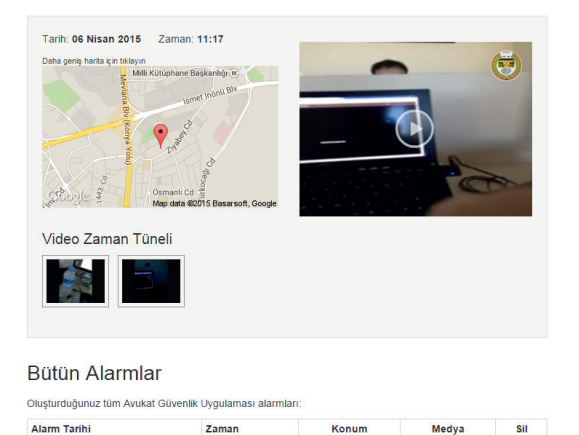

## Alarmlarım

Bütün alarmlar, kayıt altına alınmakta ve güvenli bir sunucuda tutulmaktadır. Alarmlar tam olarak nerede ve ne zaman alarmın verildiği bilgisini ve çekildi ise video bilgisini içermektedir.

## Bilgilerim

Buraya fiziksel özelliklerinizi ekleyebilirsiniz. Bu bilgiler izleme sayfasında görüntülenebilmektedir; böylece operatörler acil bir durumda sizi daha doğru tarif edebilmektedirler (Örn: polise eşkal tarifi).

## Kişilerim

Buradan yakınlarınızın bilgilerini düzenleyebilirsiniz. (bu işlemi telefonda uygulama üzerinde de yapabilirsiniz)

# Bize Ulaşın

Avukat Güvenlik Uygulaması, teknolojiyi yenilikçi bir yaklaşımla kullanarak avukatların kişisel güvenliğini arttırmayı hedefleyen bir güvenlik hizmetidir. Daha fazla bilgi edinmek için lütfen www.barobirlik.org.tr adresini ziyaret edin.